## Platforma wykładów zdalnych cyklu "Przyjazna Nauka" Informacja dla uczestników i wykładowców.

Dla udziału i prezentacji wykładu stosowana jest platforma: "Sala Konferencyjna SITPChem"

Link do logowania jako uczestnik spotkania: <u>https://vms.enot.pl/b/sit-qgj-smj</u> oraz podać kod dostępu: 848190 a następnie wpisać imię i nazwisko

W celu połączenia się należy:

1.kliknąć link: https://vms.enot.pl/b/sit-qgj-smj podać kod dostępu: 848190 i imię i nazwisko

| VMS 200 MATTERNA Zali                                                      | u] Zapisz zię                                                                                                    |                                         |
|----------------------------------------------------------------------------|----------------------------------------------------------------------------------------------------|-----------------------------------------|
| Zostałeń zaproszony do przyłączenia się<br>SITPCHEM – Sala Konferency i na | t forger ≧ theory ■ based & demonstrations. We transverse ■ based based. Ad<br>Other Stationers                        | 1 10 🖗 haungan 👔 batelan 🗞 haunlage<br> |
| stychem (Makken)                                                           | World# Zostalet zerroszony do przyłączenia się   SITPCHEM - Sala Konf   Image: Star Star Star Star Star Star Star Star | ferencyjna<br>sut                       |

2.Zaznaczyć: "używam mikrofonu"

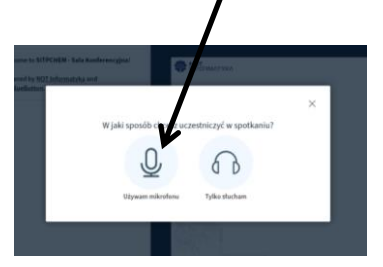

3. Ikony u dołu ekranu: "mikrofon, słuchawki, kamera"- nie przekreślone (odkliknąć)

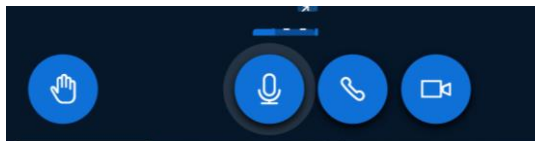

*Uwaga: w trakcie wykładu słuchacze powinni wyłączyć mikrofon dla unikania "pogłosu" i zakłóceń w komunikacji.* 

4. Pojawi się ustawienie kamery "Integrated Webcam" – Kliknąć: "rozpocznij udostępnianie"

| Ustawien | ia kamery        |            |                   |
|----------|------------------|------------|-------------------|
| 1        | Kamera           |            |                   |
|          | Integrated Webca | m (1bcf:2b | 981) ~            |
|          | Jakość           |            |                   |
| -1:-     | Medium quality   |            | ~                 |
|          |                  |            | /                 |
|          | Anuluj           | Rozpocz    | nij udostępnianie |

## Informacja dla wykładowców. Wstawianie prezentacji i wykład.

W celu wgrania prezentacji platforma: "*Sala Konferencyjna SITPChem*" będzie otwarta ok 20 minut przed rozpoczęciem wykładu. Po zalogowaniu się wykładowcy, administrator udzieli wykładowcy możliwości zarządzania wykładem, wgrania prezentacji i prowadzenia wykładu. Kolejność działania:

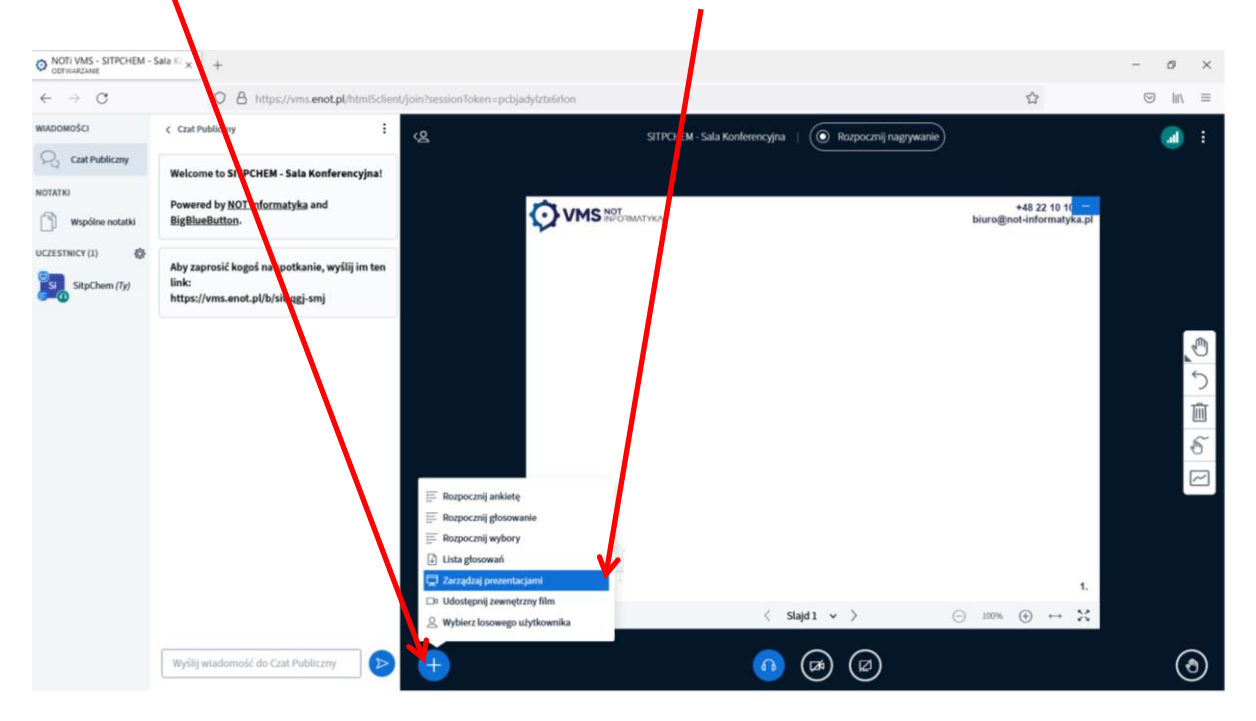

Wejść na + po lewej i wybrać opcję: "zarządzaj prezentacjami"

Klik na "chmurkę" wyszukać swój plik, kliknąć go 2 razy (lub przeciągnąć) wtedy dodaje się dany plik do prezentacji.

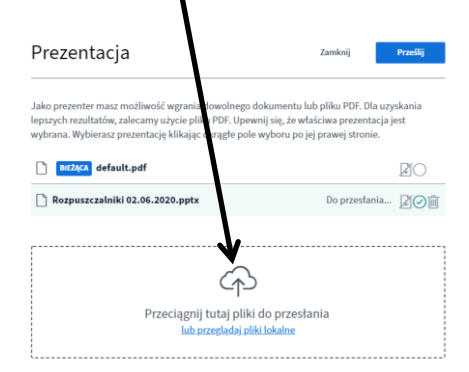

Wybrać i załadować swoją prezentację.

**Uwaga. Zaleca się stosowanie prezentacji w formacie "pdf", wielkość max do 30 MB. Jeżeli prezentacja jest objętościowo większa niż 25 MB, należy ją podzielić na 2-3 części.** (Załadowanie prezentacji w "Power Point" trwa znacznie dłużej, trzeba wtedy odczekać do pełnego podłączenia co może powodować problemy techniczne.)

W razie trudności proszę o kontakt: pani Justyna Fila tel 508164 895

Opracowanie instrukcji: Józef Kozieł, tel 601553001